## PROVIDER Quick Tip 31

## **New Option on ePEAP!**

## Providers Can Now View All Active Service Locations on the ePEAP (electronic Provider Enrollment Automation Project) Menu!

The new option allows providers to view all active service locations associated with a provider Id. The Other Active Service Locations window is used by providers to display all other active service locations for the provider. This window is accessed by clicking the **Other Active Service Locations** link in the ePEAP Menu.

| Yom Provider ID<br>NPI<br>Sarvica i ocation<br>Provider Type | 300160353 DOGCOD JAMES L<br>1234567803 (View Taxonomy)<br>DDT 1231HOPE RC, HARRISRURG, PA 17011-<br>31 PHYSICIAN |                                                                                     | Status<br>ePEAP Access                          | Active<br>Full Access<br>(View Specialtie |
|--------------------------------------------------------------|----------------------------------------------------------------------------------------------------|-------------------------------------------------------------------------------------|-------------------------------------------------|-------------------------------------------|
|                                                              | Ot                                                                                                    | ner Active Service Locations for MAID # 300                                         | 180963                                          |                                           |
| Service<br>Location<br>ULT2                                  | <b>NPI</b><br>1234567855<br><u>(Pendina)</u>                                                                     | Physical Site Address<br>DORCOU JAMES L<br>234 MEW HAVEN RU<br>CAMP HILL, PA 12011- | Options<br>(View Securities)<br>(View Terrorum) |                                           |
| uu3                                                          |                                                                                                    | DOGCOD PHYSICIAN SERVICES<br>123 HOPE 70<br>HARTSBURG, PA 17311-                    | (View Specialities)                             |                                           |

## Providers Can Now Review Specialties and Taxonomy Codes Associated with their Service Locations!

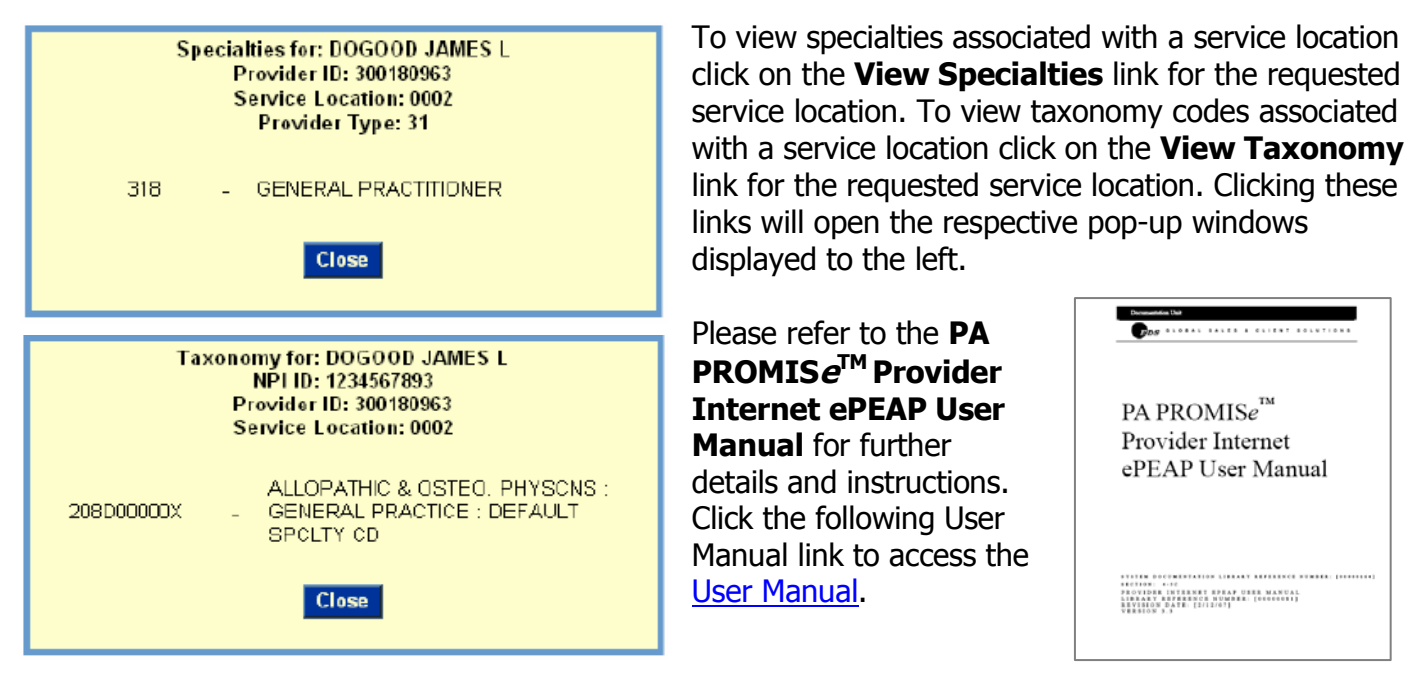

For additional information go to the PROMIS *e*<sup>™</sup> Web site at <u>http://promise.dpw.state.pa.us</u>. Check the Department of Human Services' Web site often at <u>www.dhs.pa.gov</u>